# Se connecter

Pour vous connecter, ouvrez votre navigateur (de préférence Chrome) installé sur votre poste et rendez-vous à l'adresse *mail.google.com/a/sciencespo.fr* Entrez votre identifiant Sciences Po et votre mot de passe.

## Général

#### Accès aux paramètres

Votre messagerie est personnalisable. Pour accéder aux paramètres, cliquez sur la roue en haut à droite, puis sur "Paramètres de messagerie" :

| guillaume.auge@si   | ciences | spo.fr | 0 | + Pa | intager    |
|---------------------|---------|--------|---|------|------------|
| 1–20 sur environ 90 | <       | >      |   | •    | <b>Q</b> - |
|                     |         |        |   |      | Paramètres |

N'oubliez pas de sauvegarder après toute modification.

### Navigation dans Google Apps

Utilisez la barre de navigation supérieure pour accéder aux différentes applications :

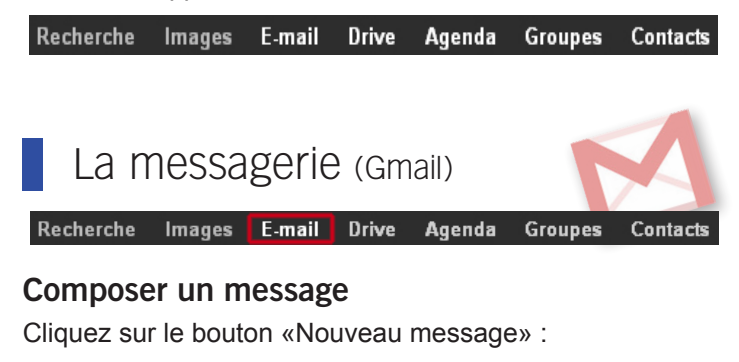

NOUVEAU MESSAGE

Quand vous avez terminé, cliquez sur le bouton "Envoyer" :

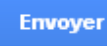

#### Les conversations

Tous vos messages contenant le même objet sont désormais regroupés dans une conversation. Vous pouvez ainsi consulter tous les échanges relatifs à un sujet dans un endroit unique !

Le nombre des échanges est matérialisé par un chiffre entre parenthèses :

🗌 📩 🕞 🛛 Nathalie, mối (2) 🔄 📩 🕞 Thierry PRIEUR (2)

Ouvrez une conversation : les messages sont triés par ordre chronologique. Cliquez sur le message qui vous intéresse pour l'ouvrir.

#### La signature

Vous pouvez très simplement personnaliser votre signature en vous rendant dans vos Paramètres > Signature :

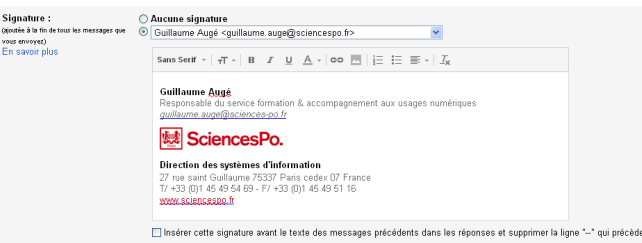

## La délégation de messagerie

Rendez vous dans vos Paramètres > Comptes pour déléguer l'accès à votre compte Gmail :

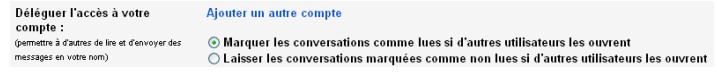

#### Les libellés

Les libellés vous permettent d'organiser vos messages. Vous pouvez affecter plusieurs libellés à un même message qui sera donc visible dans plusieurs libellé.

Pour appliquer, ajouter ou gérer les libellés, cliquez sur «Libellés» :

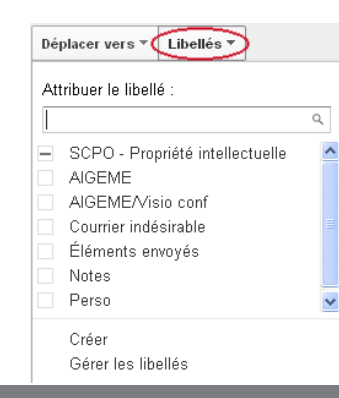

#### La recherche

La recherche est l'un des avantages clés de votre messagerie. Ne classez plus, recherchez !

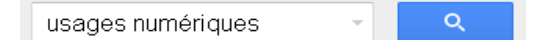

Tapez des mots clés et séparez-les par des espaces. En un clic, vous retrouverez tous les messages relatifs à votre recherche, qu'ils soient classés à n'importe quel endroit de votre messagerie

#### Quelques opérateurs de recherche utiles :

| from:             | Recherche par expéditeur                                  | from:guillaume<br>messages reçus par Guillaume                                                       |  |  |
|-------------------|-----------------------------------------------------------|----------------------------------------------------------------------------------------------------|--|--|
| to:               | recherche par destinataire                                | <mark>to:nathalie</mark><br>messages envoyés à Nathalie                                              |  |  |
| subject:          | recherche dans l'objet des<br>messages                    | subject:ingénierie<br>les messages dont l'objet contient le<br>mot "ingénierie"                      |  |  |
| after:<br>before: | recherche par date de réception<br>(au format aaaa/mm/jj) | after:2013/01/10 before:2013/04/25<br>Messages reçus entre le 10 janvier<br>2013 et le 25 avril 2013 |  |  |

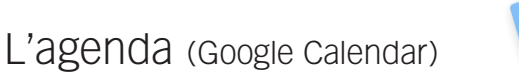

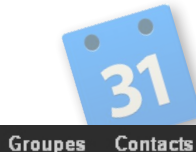

#### Créer un événement

Cliquez sur le bouton «Créer» :

Recherche Images E-mail Drive Agenda

CRÉER

Sur l'interface qui apparaît, vous pouvez entrer tous les détails de votre réunion et ajouter des pièces jointes. Invitez des personnes en rentrant simplement leurs noms.

#### Rechercher un horaire

Cliquez sur l'onglet "Rechercher un horaire" pour vérifier la disponibilité des participants, puis enregistrez pour envoyer des invitations.

<u>étails sur l'événement</u>

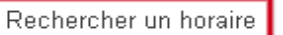

Rendez vous dans les paramètres de partage de l'agenda :

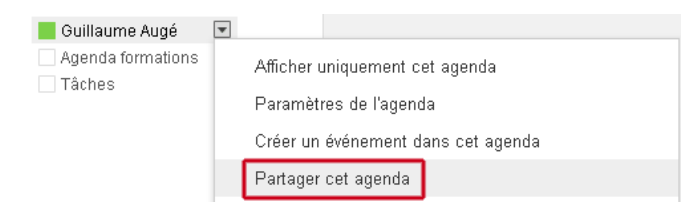

#### Comme les mails, vous pouvez choisir de déléguer vos Contacts. Rendez vous dans le menu "Plus > Gérer les paramètres de délégation" :

Gérer les paramètres de délégation

<u>++</u>+

Plus 🔻

# Guide d'utilisation des Google Apps

SciencesPo.

#### Créer un agenda supplémentaire

Créez des agendas de travail :

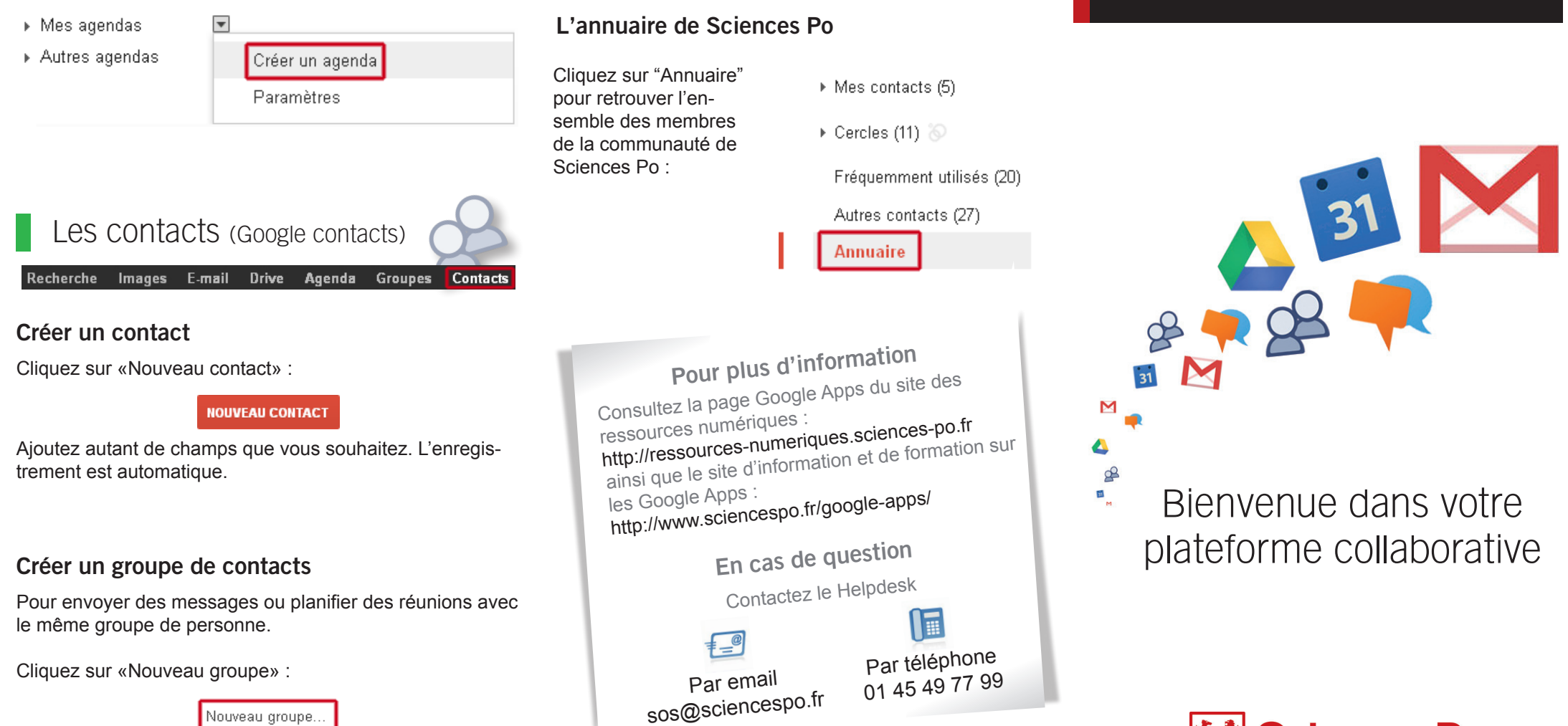